## **IMEI DUPLICADO**

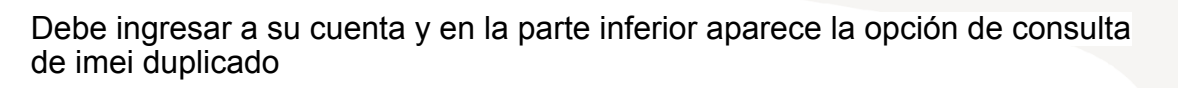

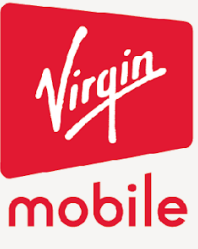

## **CON TODO**

| Conductars  Somos  Productar  Gene Somos  Departurbidadus Virgin:  Madicar de page    Revers                                                                                                    | Un mentión de beneficios<br>exclusivos, pergue con<br>nocetos tode lo que brillo<br>8 es oro. | Miles de canciones para<br>que musvas las mechas al<br>ribres de tu música<br>favorita.<br>Saber más → | è                         | VIR MAA                               |
|----------------------------------------------------------------------------------------------------|-----------------------------------------------------------------------------------------------|----------------------------------------------------------------------------------------------------|---------------------------|---------------------------------------|
| Podactisi      Gastiene to colu      Operativitadiais Virgin      Hedito de page        Aness      -{/elois aren bisacteur?      Classes ar distributor      Similar bisacteur?      Similar bisacteur?      S                                                                                                    | Contactions                                                                                   | 版 sames 어릴 (                                                                                           | ingal (in Brook           | ntanıs -ÿ; Digeldadinlari             |
| Avers  Alles sur attabilization  Dans or attabilization  Review in the source of the source of the sour                                                                               | Productes                                                                                     | Gestions to celu                                                                                       | Oportunidades Virgin      | Modios de paga                        |
| Bablik  Noglitik Soldki  Cuelo regiser incruition  Taylitis relative yields unual    Borogas  Boloka Stradikaliseta motracia  Ayuda  Elificacia    Stradi and Stradikaliseta motracia  Ayuda  Elificacia    Stradi and Stradikaliseta motracia  Ayuda  Elificacia    Activa Stradikaliseta motracia  Ayuda  Elificacia    Activa Stradikaliseta motracia  Ayuda  Elificacia    Activa Stradikaliseta motracia  Pagarita Incoretta  Elificacia    Activa Stradikaliseta motracia  Pagarita Incoretta  Elificacia    Activa Stradikaliseta motracia  Pagarita Incoretta  Elificacia    Activa Stradikaliseta motracia  Pagarita Incoretta  Elificacia    Activa Stradica  Pagarita Incoretta  Pagarita Incoretta    Borgana India  Pagarita Incoretta  Elificacia Incoretta    Borgana India  Borgana India  Elificacia Incoretta    Borgana India  Borgana India  Elificacia Incoretta                                                                                                    | Res                                                                                           | /Notes seven los delos?                                                                                | Quarro ser distribution   | 🕞 Tageta caleito                      |
| Marages Profession Development of the State Stat                          | States                                                                                        | Registrations:                                                                                         | Quero mejorar misingresos | 🧱 Tarjeta criedice y celebita virtual |
| SH da Reposolo Norka Sta osturala dapaseta Program Incurrem Standowski da<br>Abrela SH Desilana entra la contra transmismi Standowski da<br>Desilana entra la contra transmismi SG Desilana entra entra<br>Succibale Ricardo onus quen guerra<br>Succibale Standowski quen guerra<br>Standowski que guerra standowski que guerra<br>Standowski que guerra standowski que guerra<br>Standowski que guerra standowski que guerra<br>Standowski que guerra standowski que guerra<br>Standowski que guerra standowski que guerra<br>Standowski que guerra standowski que guerra<br>Standowski que guerra standowski que guerra<br>Standowski que guerra standowski que guerra standowski que guerra<br>Standowski que guerra standowski que guerra standowski | William Name                                                                                  | Disertia mialia de inst                                                                                | and a                     | electy                                |
| Albelo SM Destaguarda da Destaguarda da Servicia da Servicia da Se                          | SH dr Repiscole                                                                               | Revise sits celurede duplicada                                                                         | Paratella becamin         | Standardia                            |
| Caretone a reger Bottone to muse and to muse and to mu                          | Atheti SH                                                                                     | Destringues for celu                                                                                   | PORS                      | Our contraction and                   |
| triguentes en Tarden ► Sangh Phy ● Sangh Phy<br>f ¥ © @                                                                                                    | Cambrain+Vign                                                                                 | Borgues to cella<br>Pécale-to cella a dalera daleras                                                   |                           | vertarge narises app                  |
| f y n C                                                                                                    | Supplete                                                                                      |                                                                                                    | Siguenes en Redes         | Decigle Play                          |
|                                                                                                    | Sucribete                                                                                     |                                                                                                    |                           |                                       |

Digita el imei que está detectado como imei duplicado

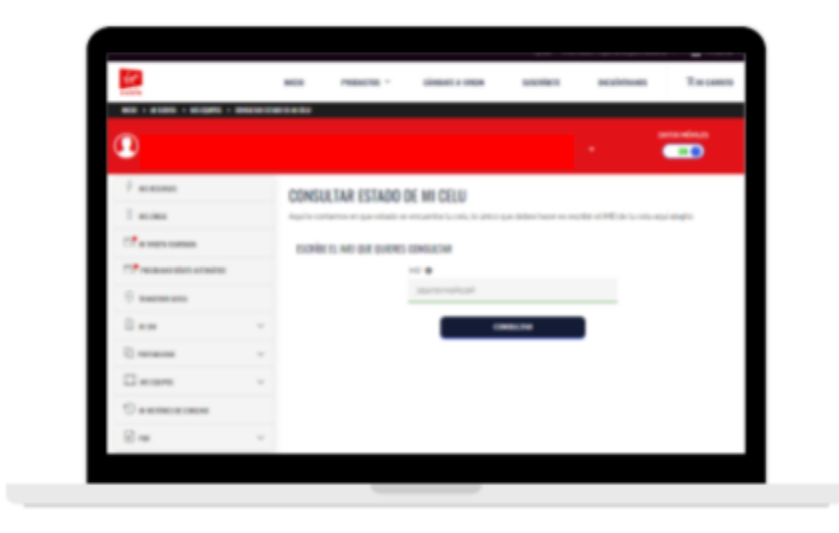

Cra. 14 No.97-63. Piso 6 Edificio 14x97 Bogotá - Colombia www.virginmobile.co

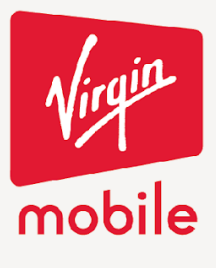

**CON TODO** 

Selecciona la opción de diligenciar anexo 2

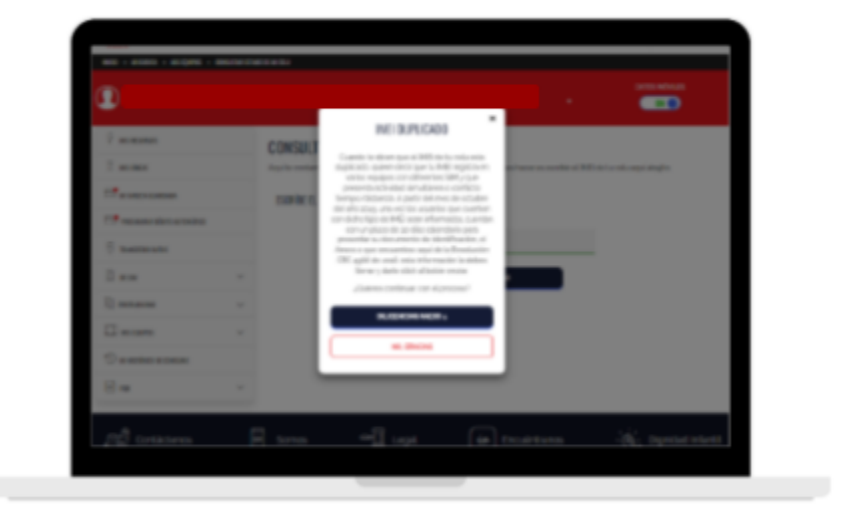

El usuario debe llenar todos los campos para que se haga el proceso

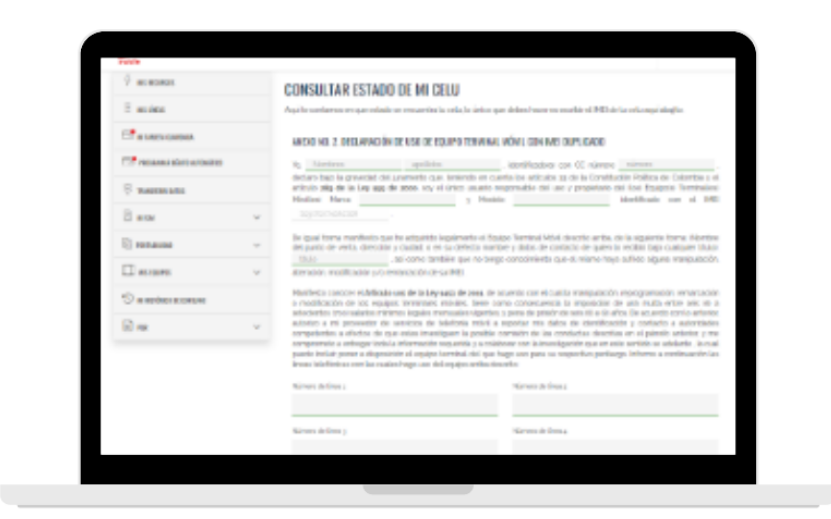

Cra. 14 No.97-63. Piso 6 Edificio 14x97 Bogotá - Colombia www.virginmobile.co